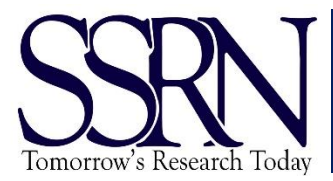

# **Submission** Instructions

Before you get started with your paper submission, make sure you have the following available:

✓ A PDF of the article that you plan to post. SSRN only accepts PDF files.

✓ An abstract for the article. The abstract can consist of a short 3-5 sentence description of the article's content. Submission URL: <u>http://hq.ssrn.com/submissions/MyPapers.cfm?PIP\_id=3058248</u>

Please note: You must click the submission URL each time before starting a new submission. The submission URL will automatically select your series paper ID and classification.

#### Accessing the Submission Form:

- 1) Go to hq.ssrn.com and login to your series submitter account.
- 2) After successful login, click on your submission URL. You are routed to 'My Papers'.
  - a. Please note: you will click the submission URL each time before you start a new submission. If this step is missed, you can select your research paper series in the 'Reference' section of the submission form.
- 3) Click the 'Start New Submission' button.
- 4) A yellow box will pop up with language about copyright. This states that SSRN does not take copyright. Click 'Continue'.
- 5) You will now see the submission form.

#### PDF File Upload

- 1) Click in the top section labeled 'Upload your full text PDF document here'. Click the 'Choose File' button, then browse your computer to locate the PDF of the article. Upload the file, then click the 'Save' link on the upper right-hand side of the document upload box.
- 2) Click on 'Availability' to select the appropriate option for the submission.

## <u>Title</u>

1) Click on 'Enter Paper Title' to open the title field. Copy and paste the title in the field or type the title into the field. Click 'Save'. The SSRN system is set to automatically convert titles to Title Case.

#### **Authors**

- Add the authors and co-authors to the submission by searching the author name or email address in the appropriate search box and click 'Search'- the search result will display below. Authors who already have existing SSRN profiles will show up in the search result with their affiliation and a snippet of their email address. Click the blue '+' next to the correct author name to add the author to the submission.
  - a. If the author is not found in the SSRN system, you can add a new author. Click the 'Add a New Author to SSRN' button.
  - b. A pop-up box will appear- complete the fields, including the email address and check the box next to 'Author' and click on 'Submit'. The next screen will offer the opportunity to appropriately affiliate the

new author. Enter the search criteria and click on the proper affiliation. You will now see the author added to the submission form.

- 2) The SSRN system will automatically add the submitter account to the paper as an author. After you've selected the authors and co-authors, please select one as the primary author (note: this is not the submitter account) by clicking 'Primary Contact'. Next, click 'Assistant' next to the submitter account. Moving the submitter account to the assistant role allows you to have access to the paper for future edits but will not display the submitter account publicly as an author.
- 3) Click 'Save' in the upper right corner of the author box. Check the author display to make sure that the author section only lists the author(s) who wrote the article. You should not see the submitter account listed in the author field.

## Date

- 1) In the Date box, enter the date the paper was written.
- 2) Click 'Save'.

## **References**

- 1) The default is WPS (working paper) which is appropriate for unpublished, research papers. For working papers, leave the default 'WPS' and select 'Yes' to the second question: *Has this paper appeared, or been selected to appear, in a Paper Series, Journal or Book?* 
  - a. Enter the name of your research paper series in the search box- the search result will display. Click on your series name. This action automatically classifies the paper for your series. Awesome!
  - b. Enter the series paper number in the field.
  - c. Click 'Save'. You will now see the series name and paper number in the reference section of the submission form.
- 2) Select APS (accepted paper for publication) for published or forthcoming published papers.
  - a. If the paper is an accepted paper, search for the publisher in the search field- the search result will display.
  - b. Click on the journal name and enter the appropriate information.
    - i. If you do not find the journal in the search result, click the 'Enter New Reference' button to display a blank text box. Enter the journal reference in the blank box.
  - c. If you do not have any information other than the journal name, leave the boxes for volume, date, etc., blank and click 'Save'- the system will automatically add 'Forthcoming' after the journal name.
- 3) Click 'Save'.

## Abstract & Keywords

- 1) Click the 'Abstract' section. Cut and paste your abstract into the field, making sure there are no extra spaces, indents, tabs, etc. in the paragraph formatting. If your abstract has multiple paragraphs, separate the paragraphs with a carriage return.
- 2) Enter the keywords in the 'Keywords' field. (Optional)
- 3) Enter the JEL codes. (Optional)
- 4) Click 'Save'.

## **Classifying the Article**

1) Click the 'eJournal Classification' section. You may elect up to 12 'Subject Matter eJournals', which includes the series classification.

- 2) Your Research Paper Series reference selection automatically classifies the submission for your series. Confirm you see your Research Paper Series in the classification section.
- 3) Click 'Save'.

Please note: Please do not elect Research Paper Series in which the author(s) are not affiliated. Please do not elect 'Partners in Publishing' classifications in which the paper has not been previously accepted.

#### Final Submission Steps

- 1) When all fields have been completed, look at the right side status box to ensure the fields are marked as 'Complete'.
- 2) Click the 'Submit to SSRN' button in the Status box.
- 3) A pop-up will display- check the box and click on Submit.
- 4) You will see a confirmation page upon successful submission.
- 5) You will receive an email from SSRN (this email also goes to the authors) confirming the submission. If there is ever a problem with a submission, the SSRN processing team will send you an email alerting you.